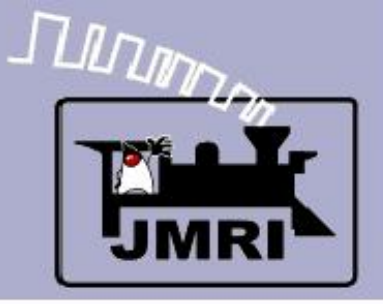

#### Add Signals to your Layout with JMRI/PanelPro

Dick Bronson - *R R - C irK its*, *Inc*.

Further Clinics in this series:

Create a Detailed CTC Machine Model with JMRI/PanelPro

10:00 PM, Monday, July 6<sup>th</sup>

Introduction to Layout Control with JMRI/PanelPro

•This Clinic is a Repeat 4:00 PM, Friday, July 10<sup>th</sup>

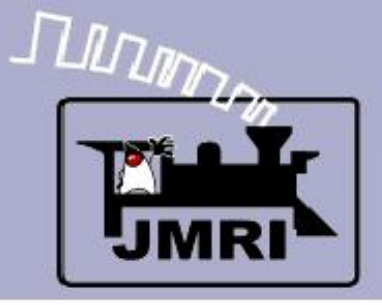

- SSL Advanced
  - This is an add on to the basic SSL clinic to add in some Logix and manual block occupancy simulation to link the test layout with some manual input switches for those doing simulation only.

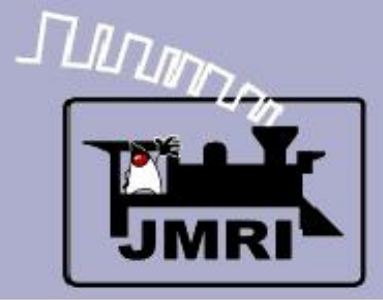

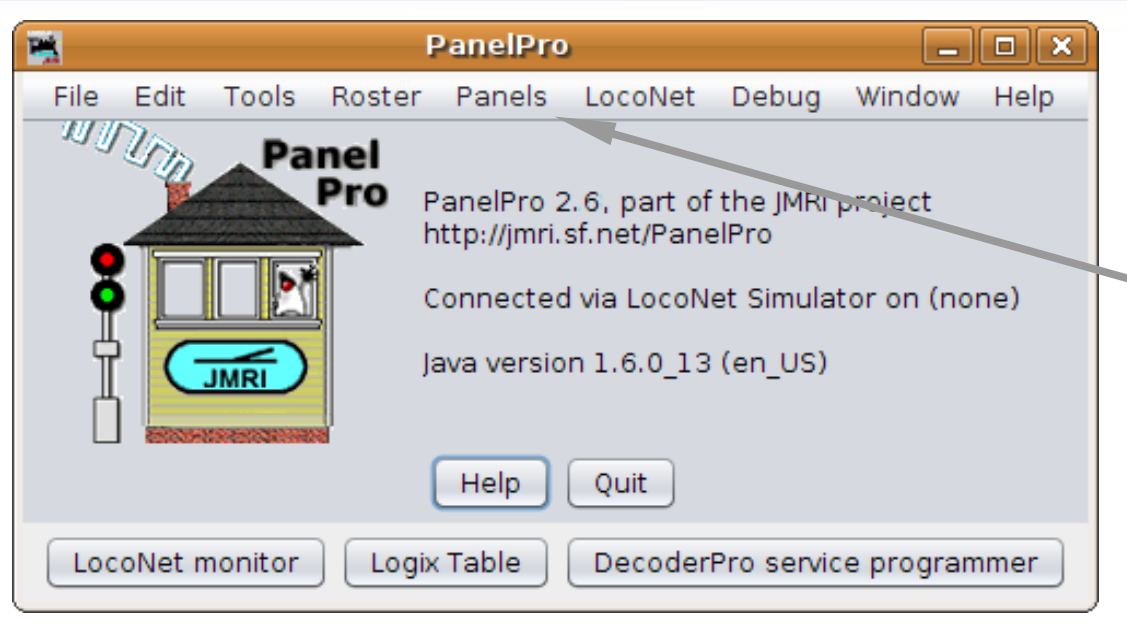

SSL Advanced

Open the panel from
 our last clinic section.
 (2009Clinic5.xml)

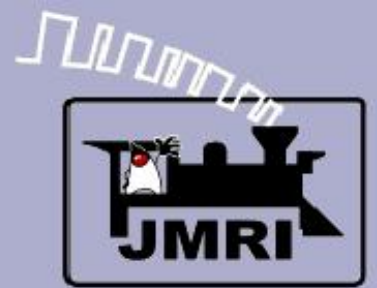

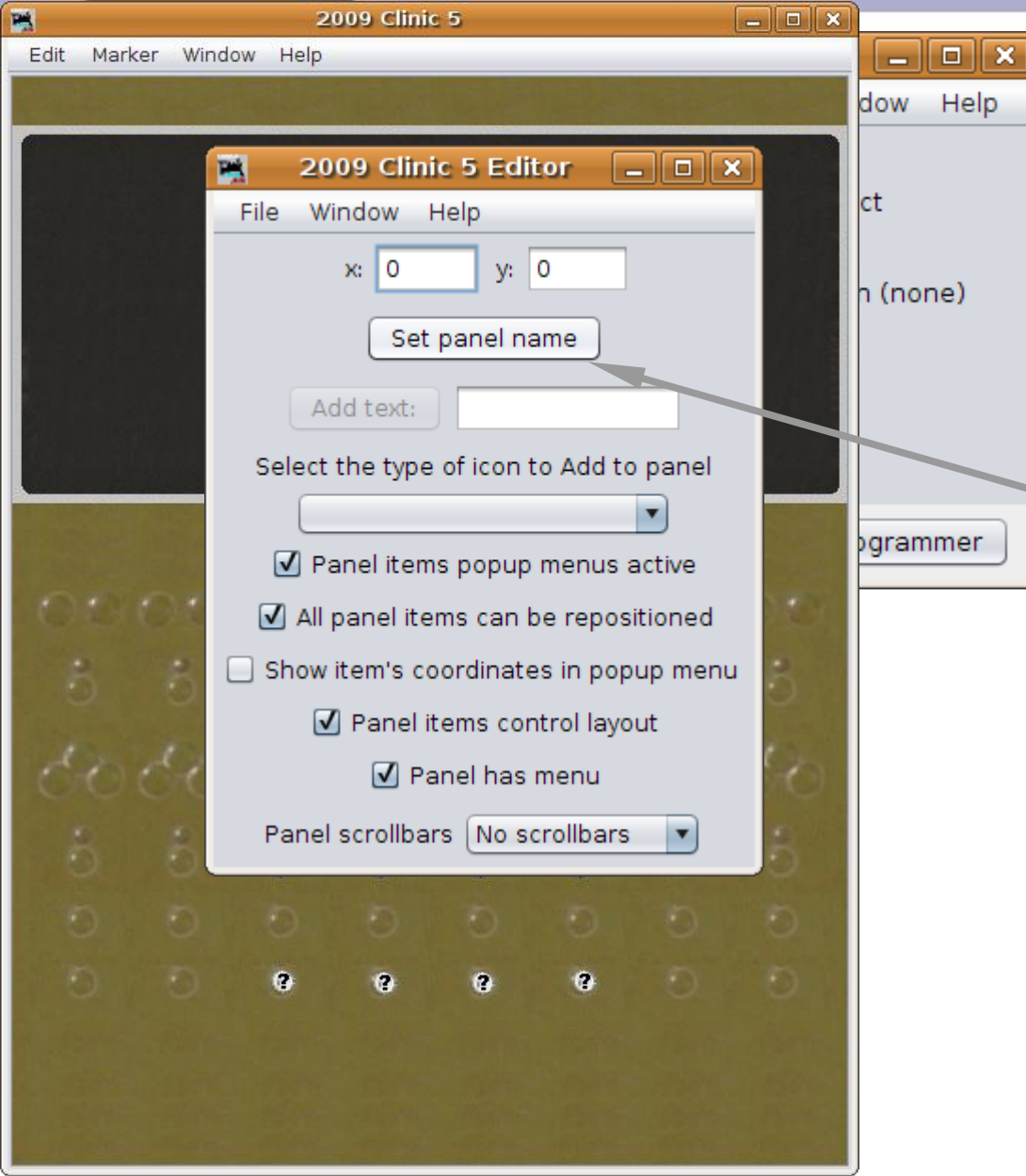

- Open the panel from our last clinic section. (2009Clinic5.xml)
- Set the Panel name to
   '2009 Clinic 6' and then save the panel as 2009Clinic6.xml

# 

# SSL (Simple Signal Logic)

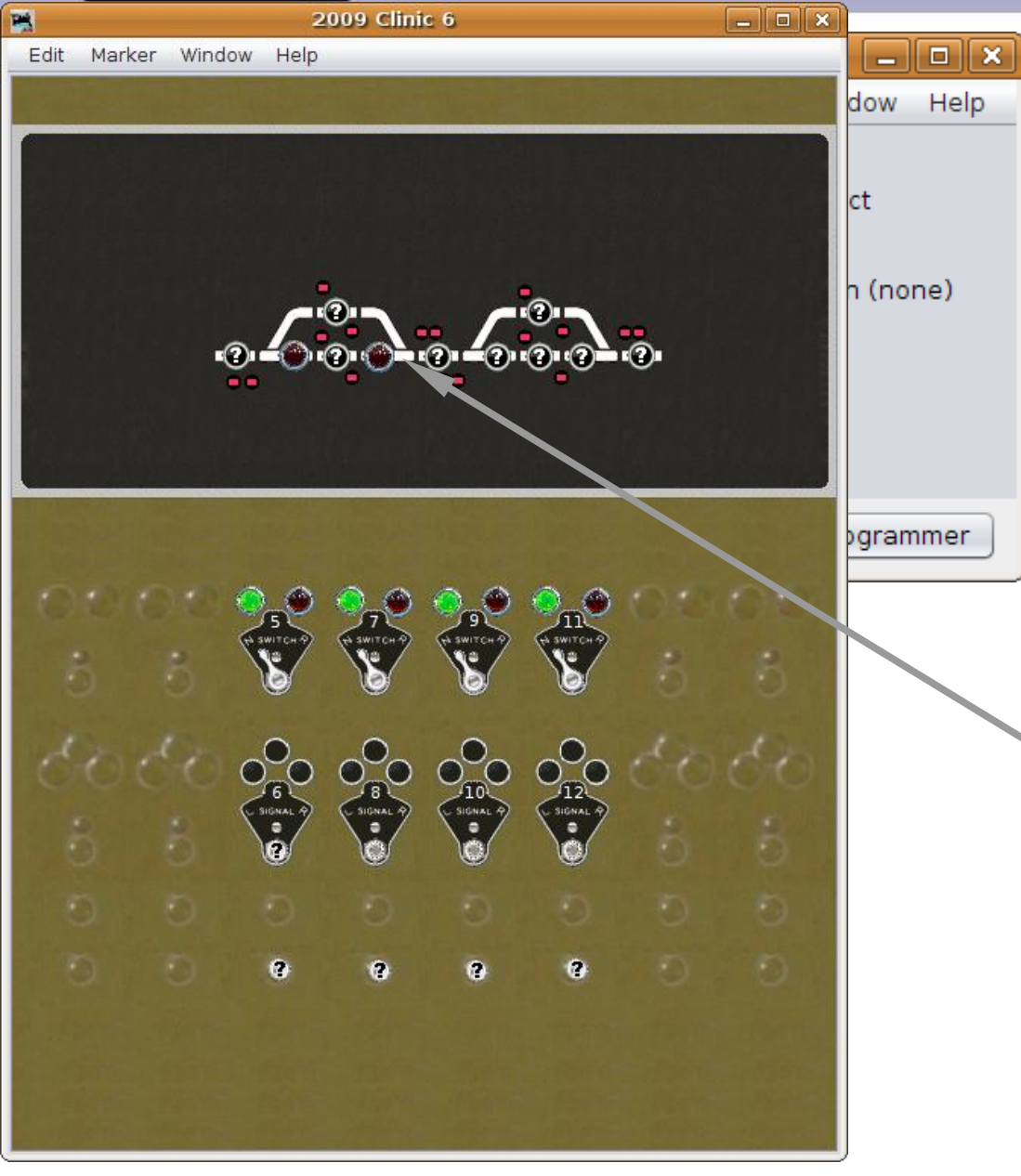

- Open the panel from our last clinic section. (2009Clinic5.xml)
- Set the Panel name to '2009 Clinic 6' and then save the panel as 2009Clinic6.xml
- When the panel opens
   the only sensors that are active are the OS units on LS2 and LS6.

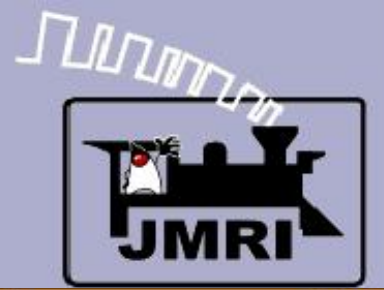

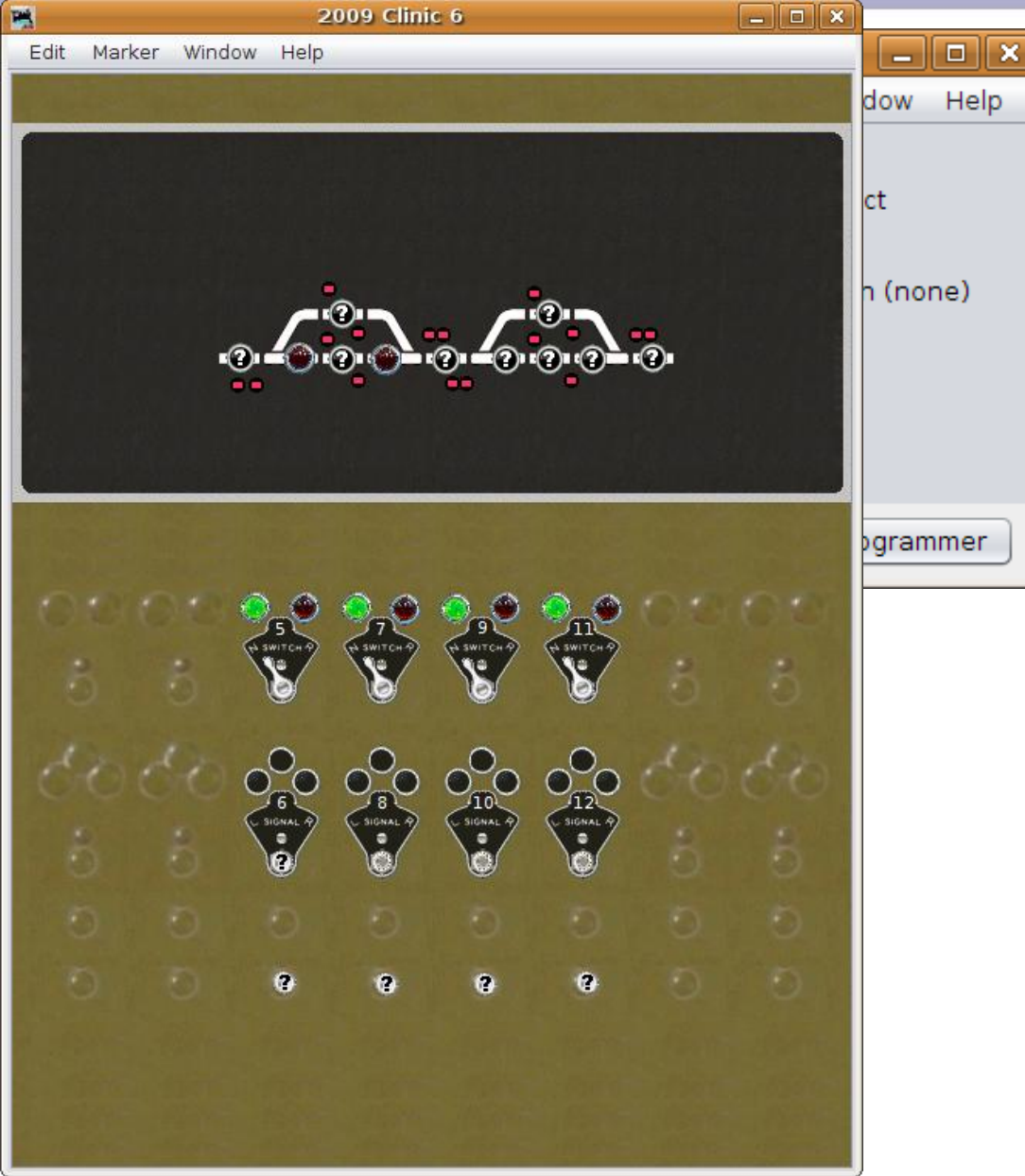

SSL Advanced

 This is because we set up the others to be internal sensors (IS) but never linked them to the actual sensors.

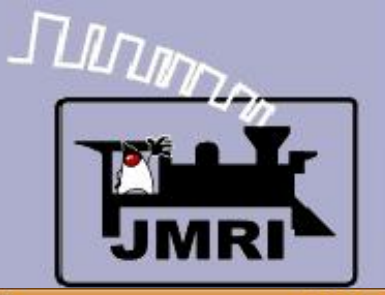

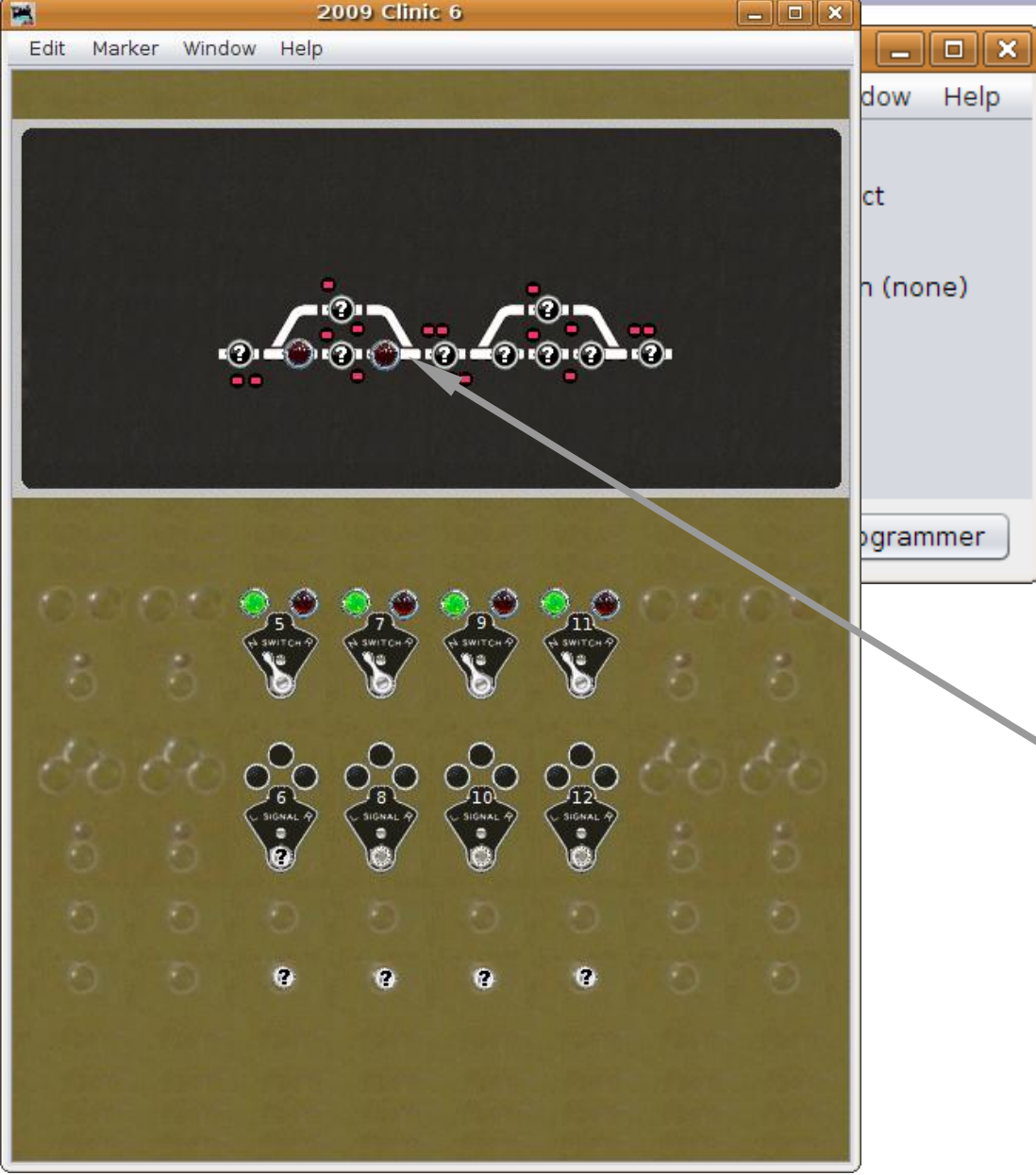

- This is because we set up the others to be internal sensors (IS) but never linked them to the actual sensors.
- First lets change the hardwired sensors to internal ones. Right click on the icon and choose 'Edit'.

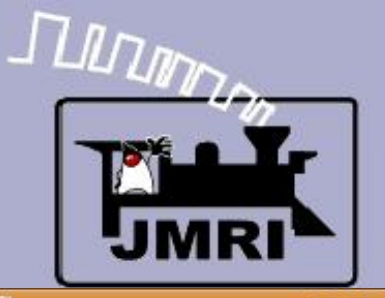

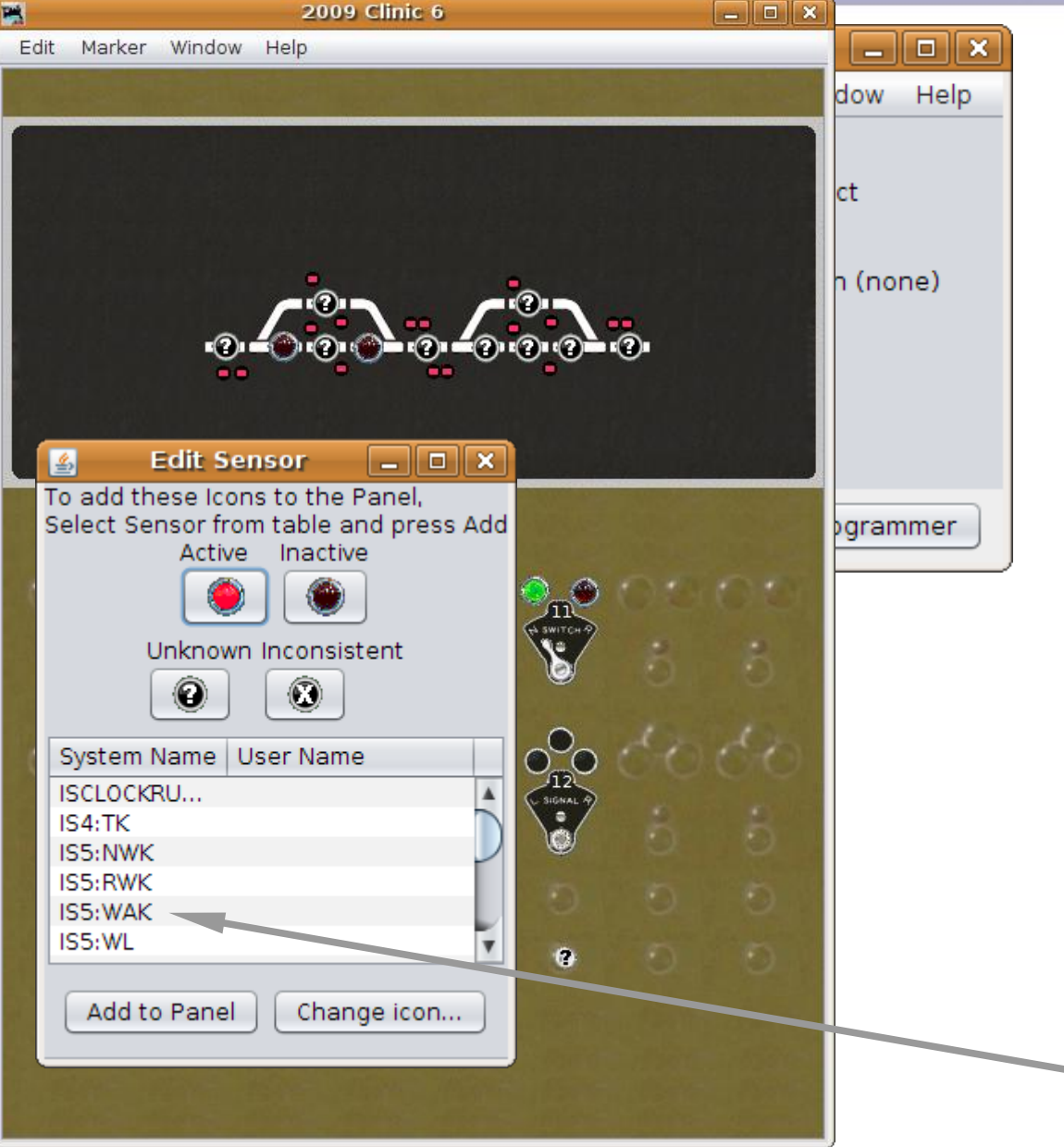

- This is because we set up the others to be internal sensors (IS) but never linked them to the actual sensors.
- First lets change the hardwired sensors to internal ones. Right click on the icon and choose 'Edit'.
- Change to the IS5:WAK sensor. (5 sWitch A indiKtor)

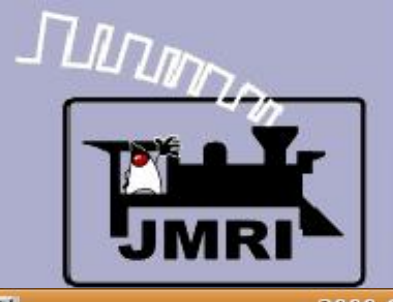

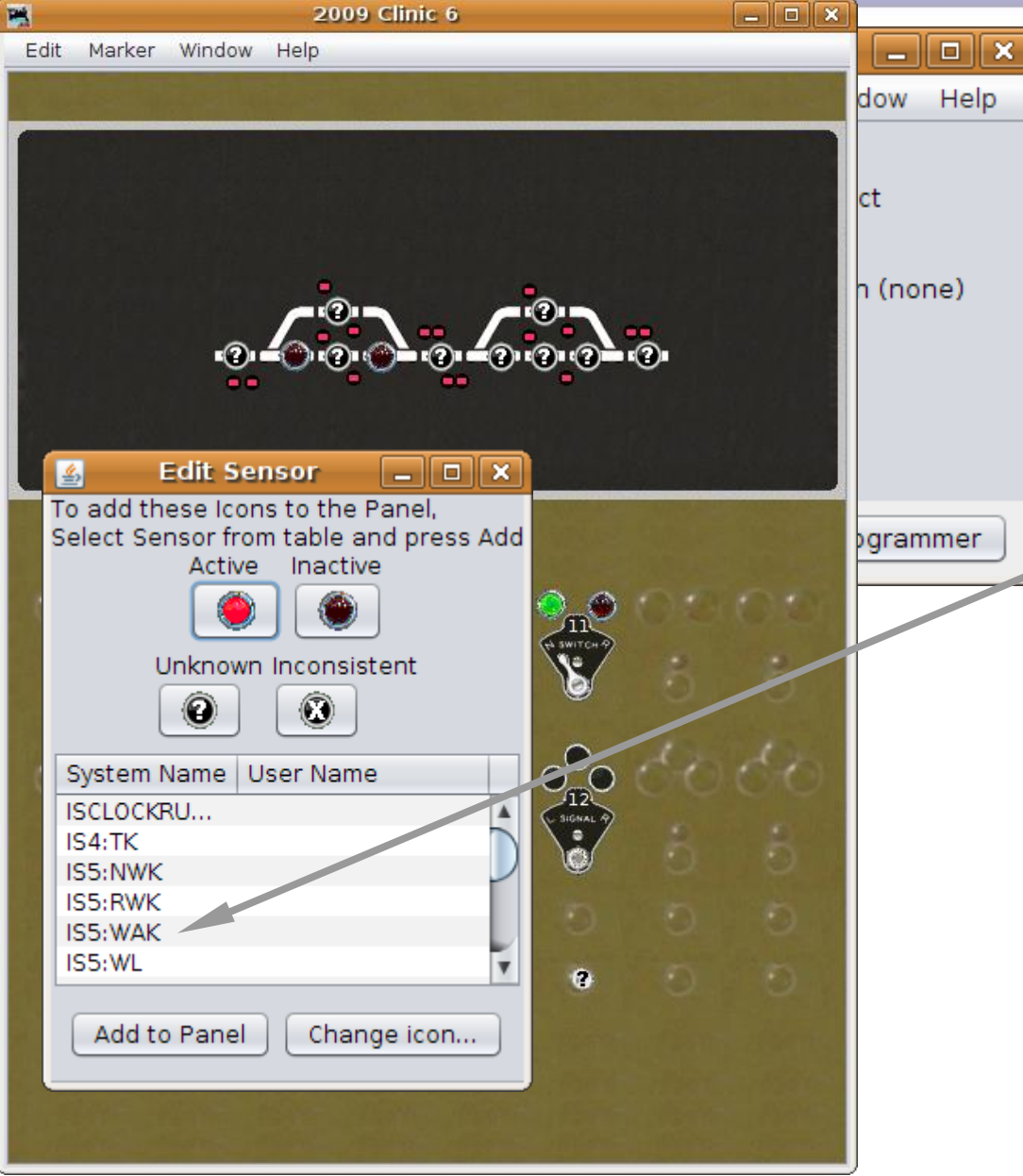

SSL Advanced

 Also change LS6 to IS7:WAK, LS9 to IS9:WAK, and LS13 to IS11:WAK.

Note: if the sensors are not yet in the tables use 'Add Sensor' to create them.

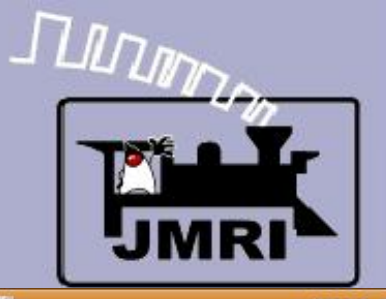

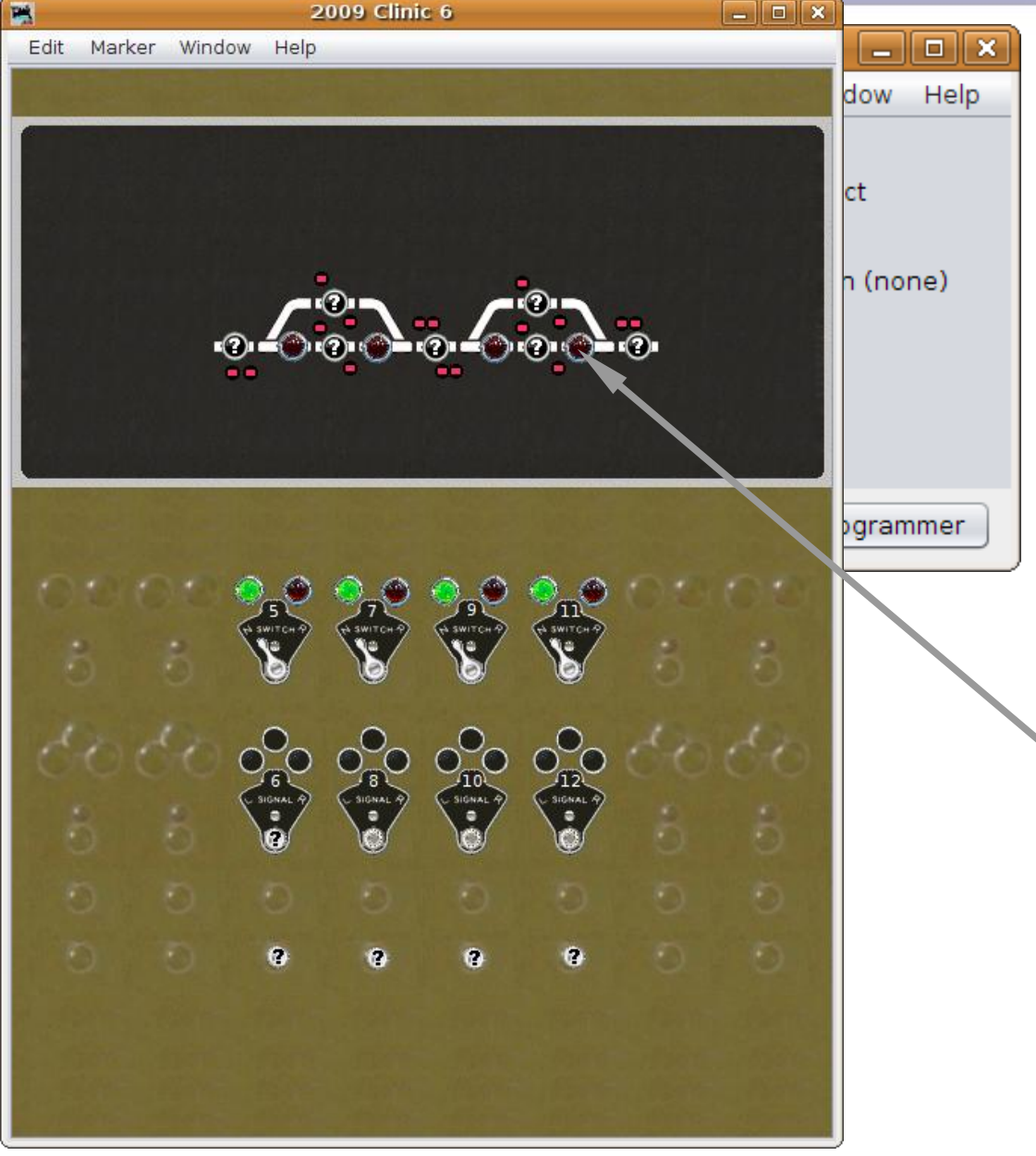

SSL Advanced

 Also change LS6 to IS7:WAK, LS9 to IS9:WAK, and LS13 to IS11:WAK.

Note: if the sensors are not yet in the tables use 'Add Sensor' to create them.

We now have AREMA® style names for all of our occupancy sensors.

# 

## SSL (Simple Signal Logic)

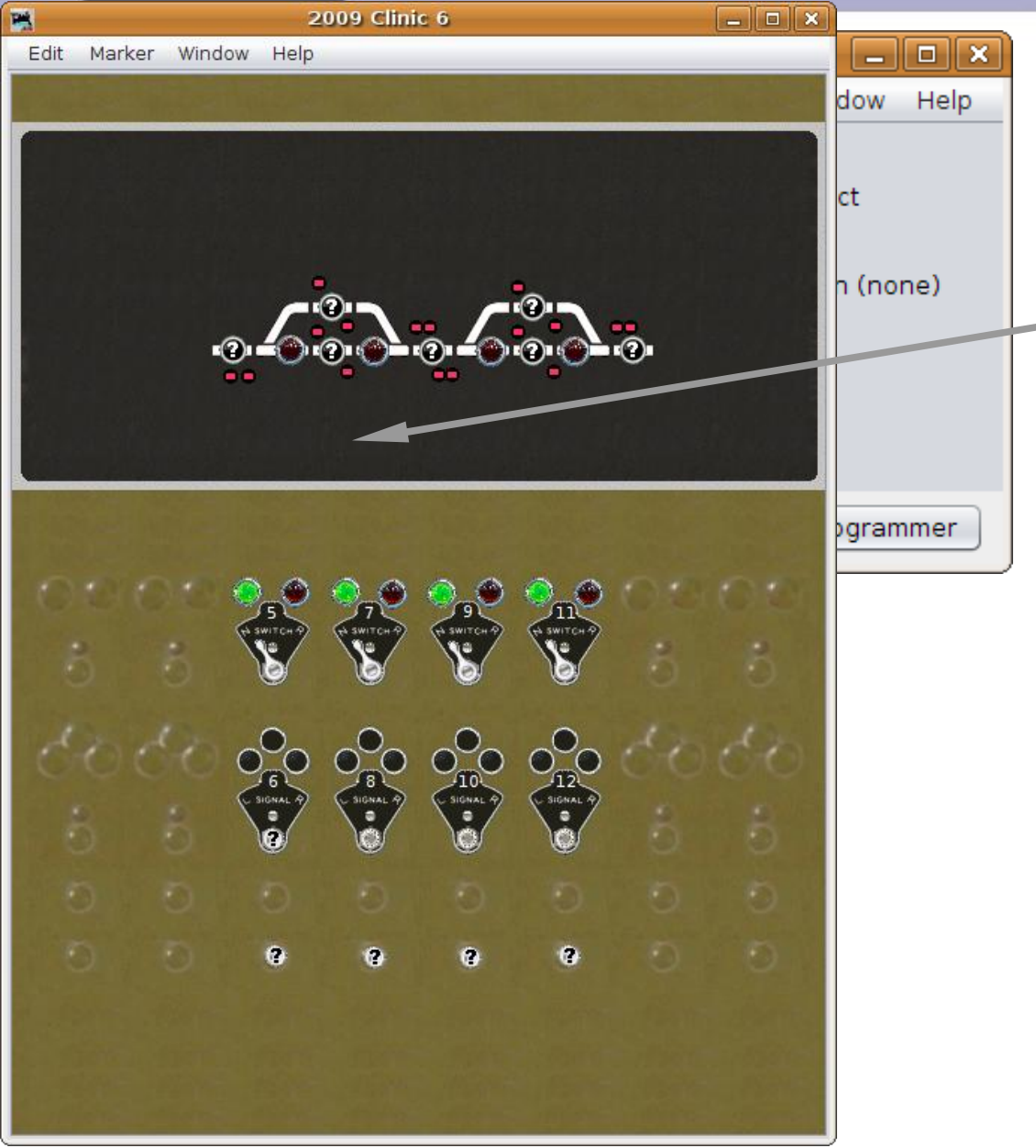

### SSL Advanced

 Now lets add some
 'switches' to simulate occupancy. We will use LocoNet sensors to match the hardware on the demo layout.

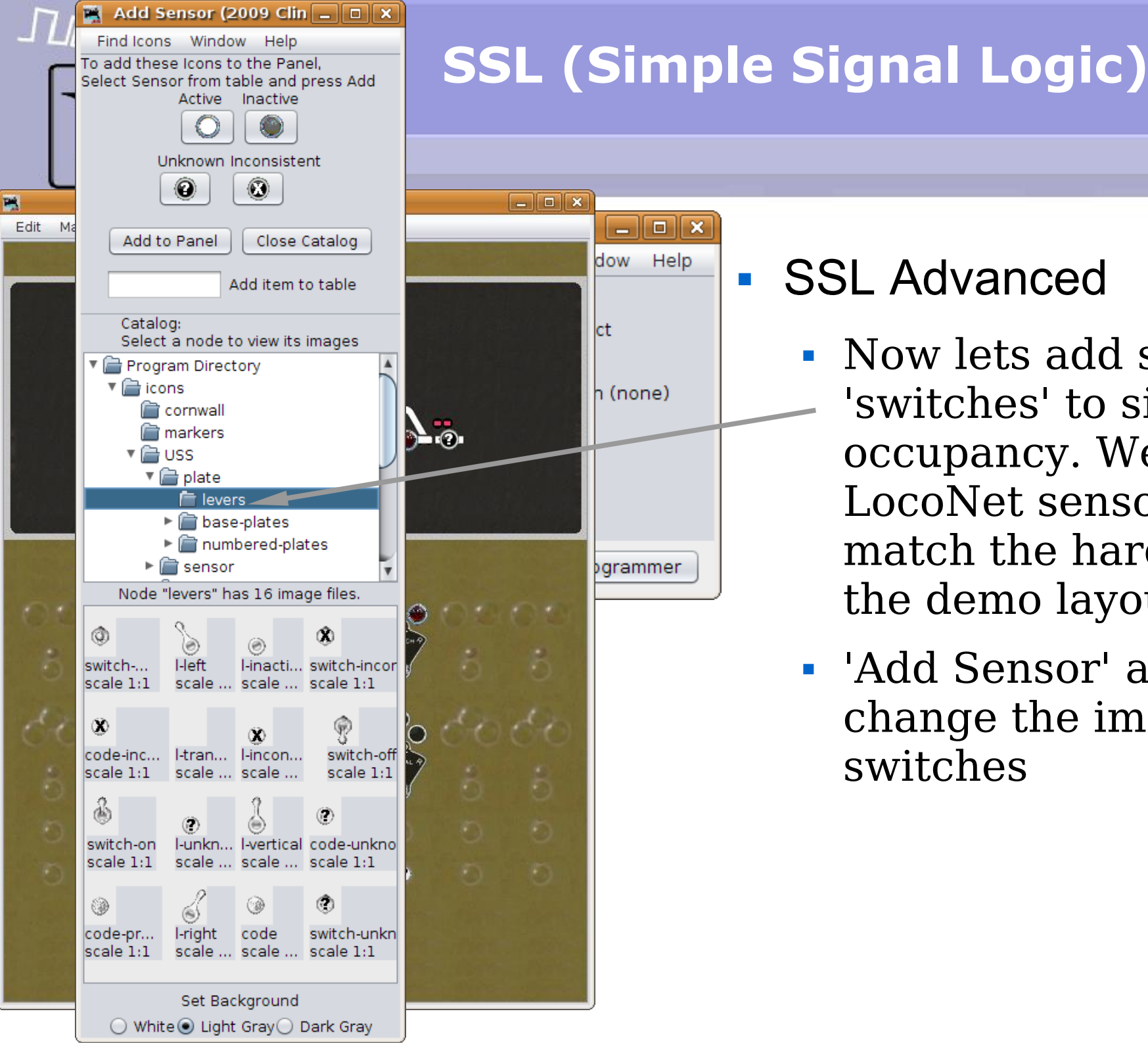

- Now lets add some 'switches' to simulate occupancy. We will use LocoNet sensors to match the hardware on the demo layout.
- 'Add Sensor' and change the images to switches

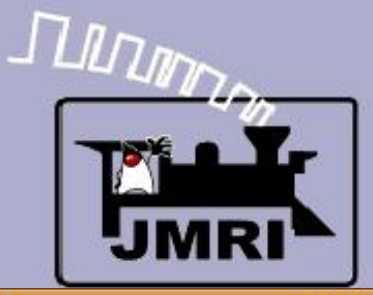

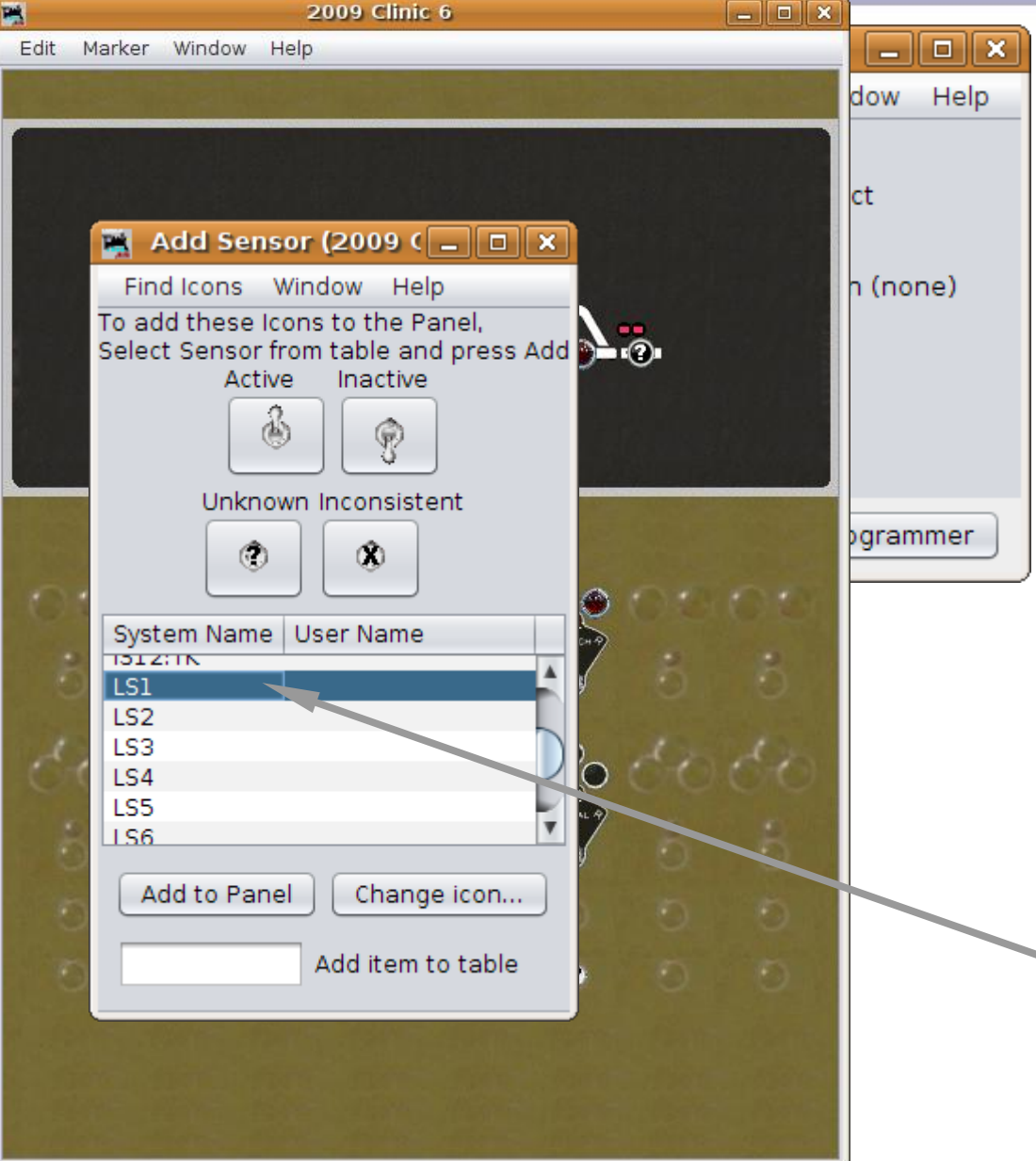

- Now lets add some 'switches' to simulate occupancy. We will use LocoNet sensors to match the hardware on the demo layout.
- 'Add Sensor' and change the images to switches
- Select LS1, etc. and
   'Add to Panel' switches for each block sensor.

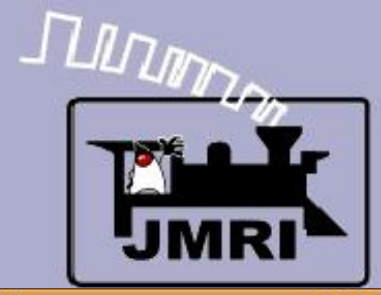

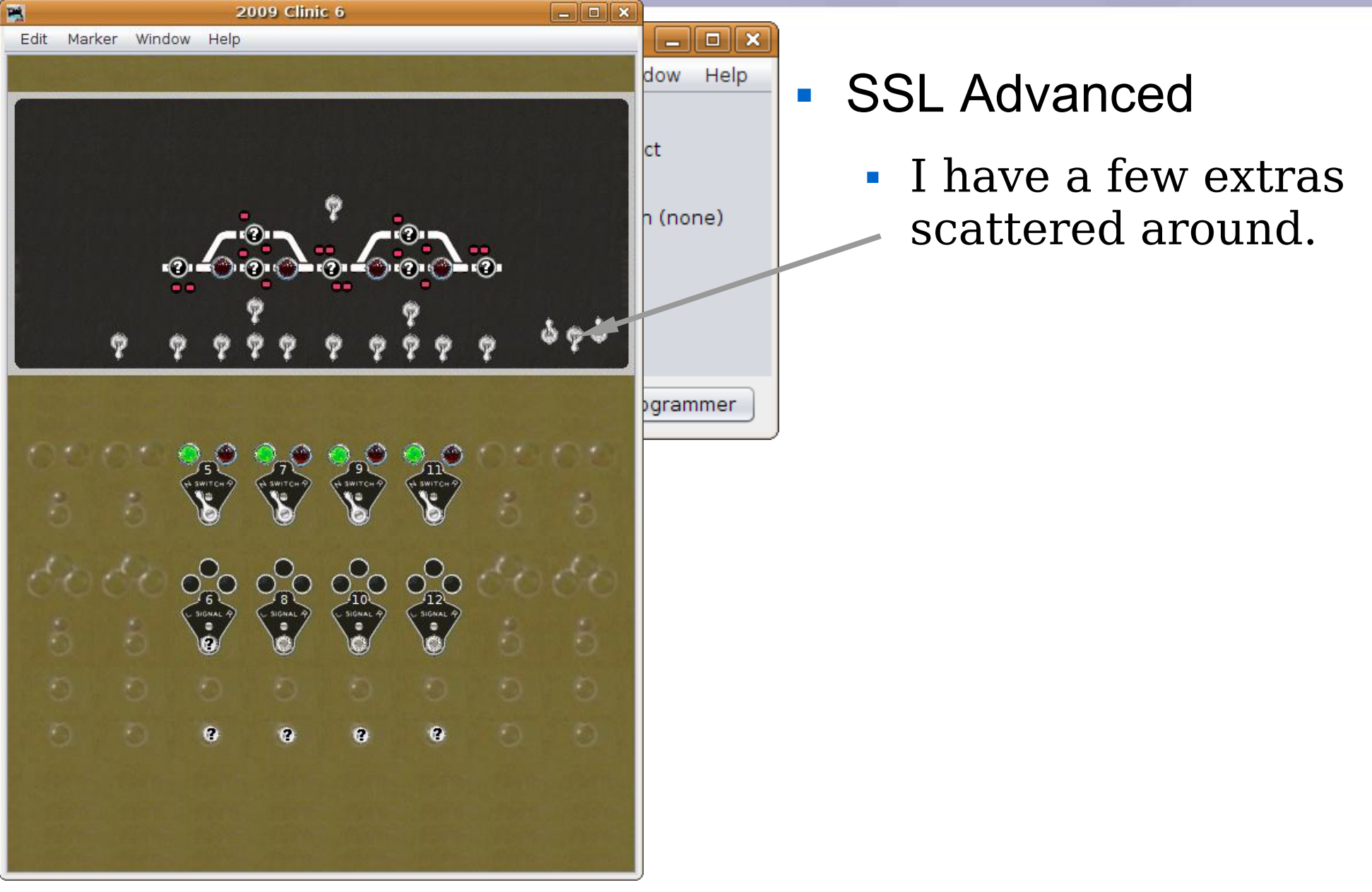

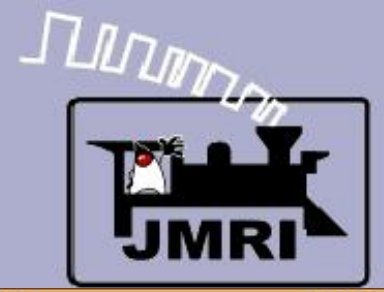

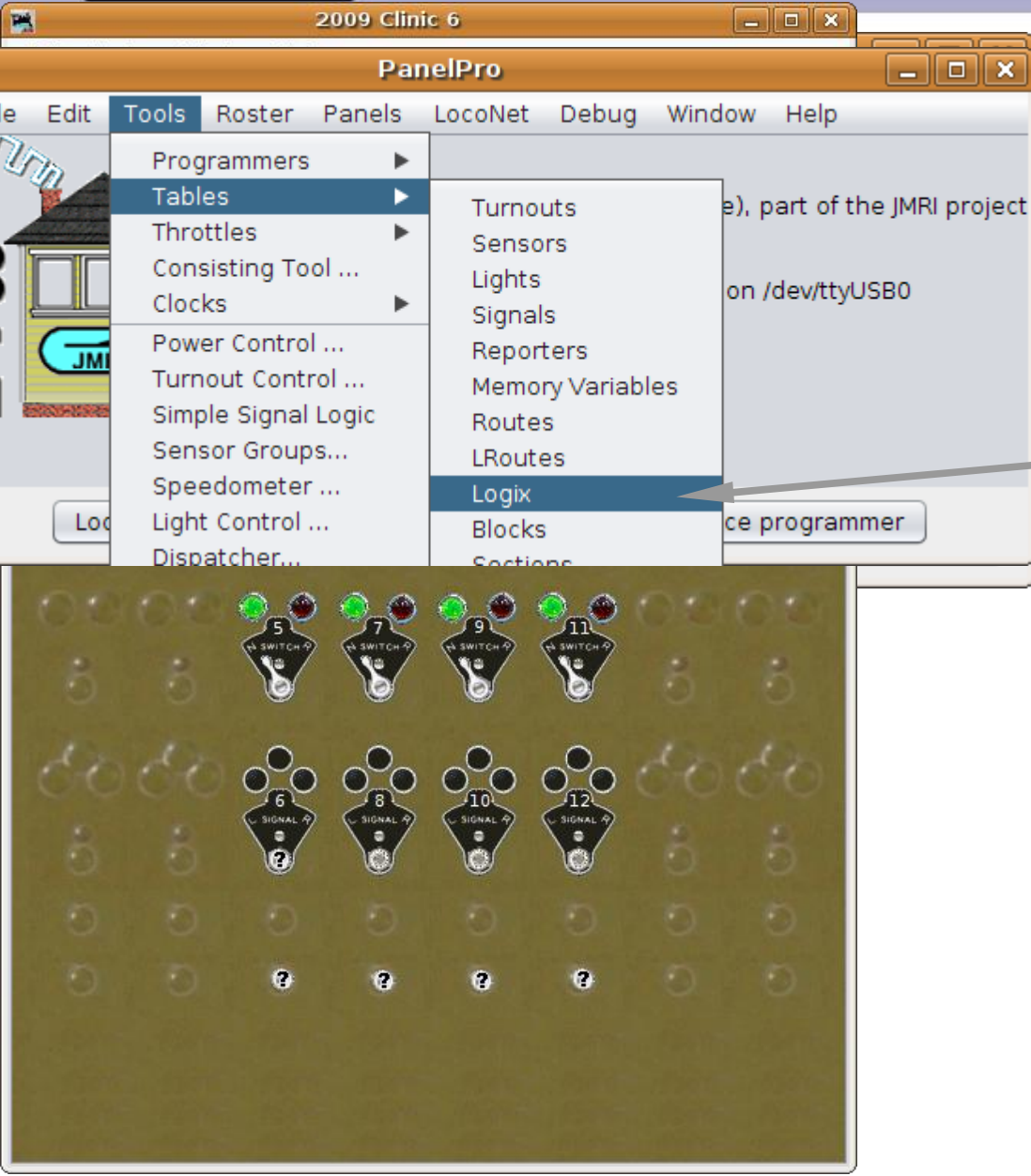

- I have a few extras scattered around.
- Open Logix.

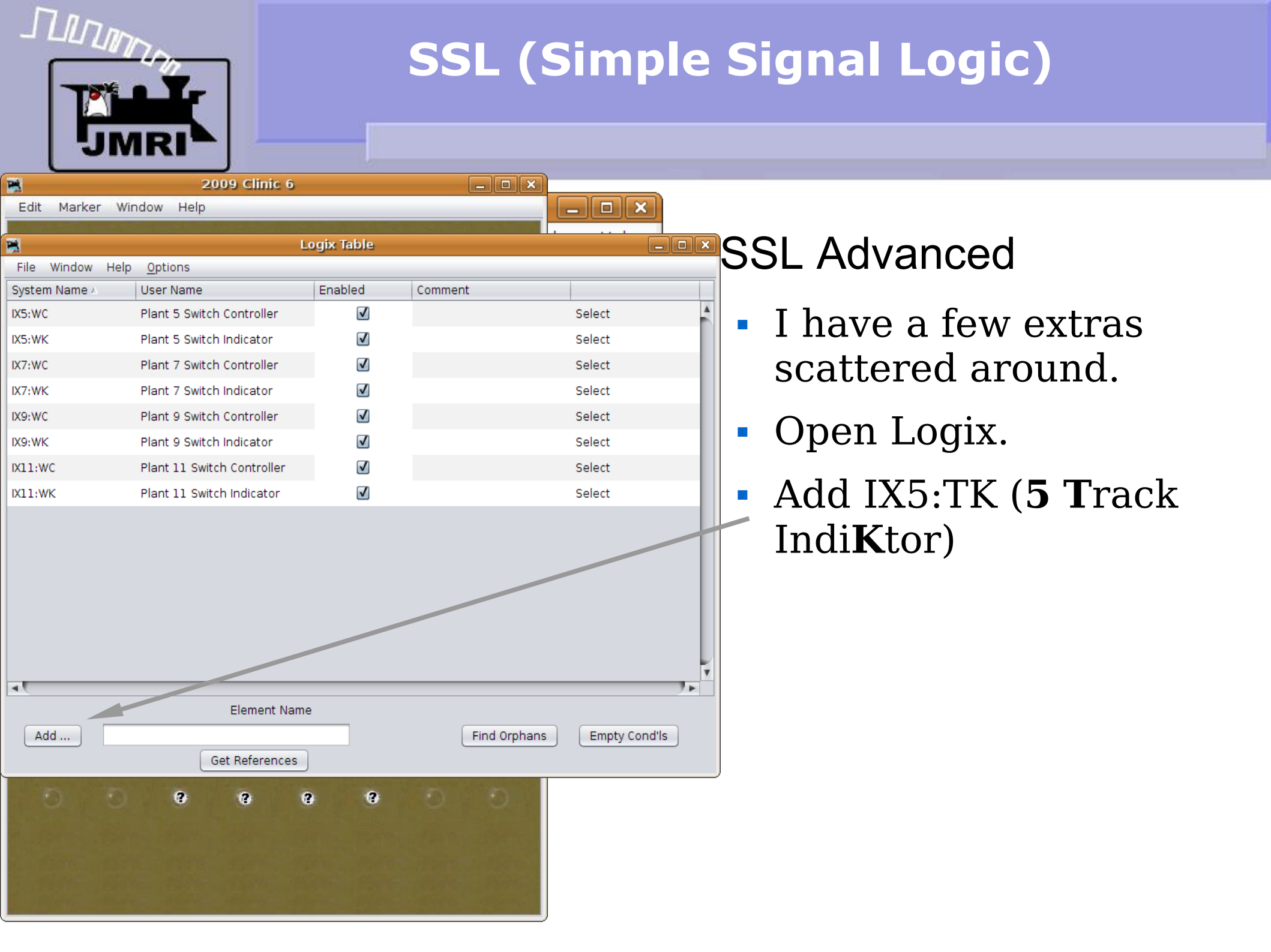

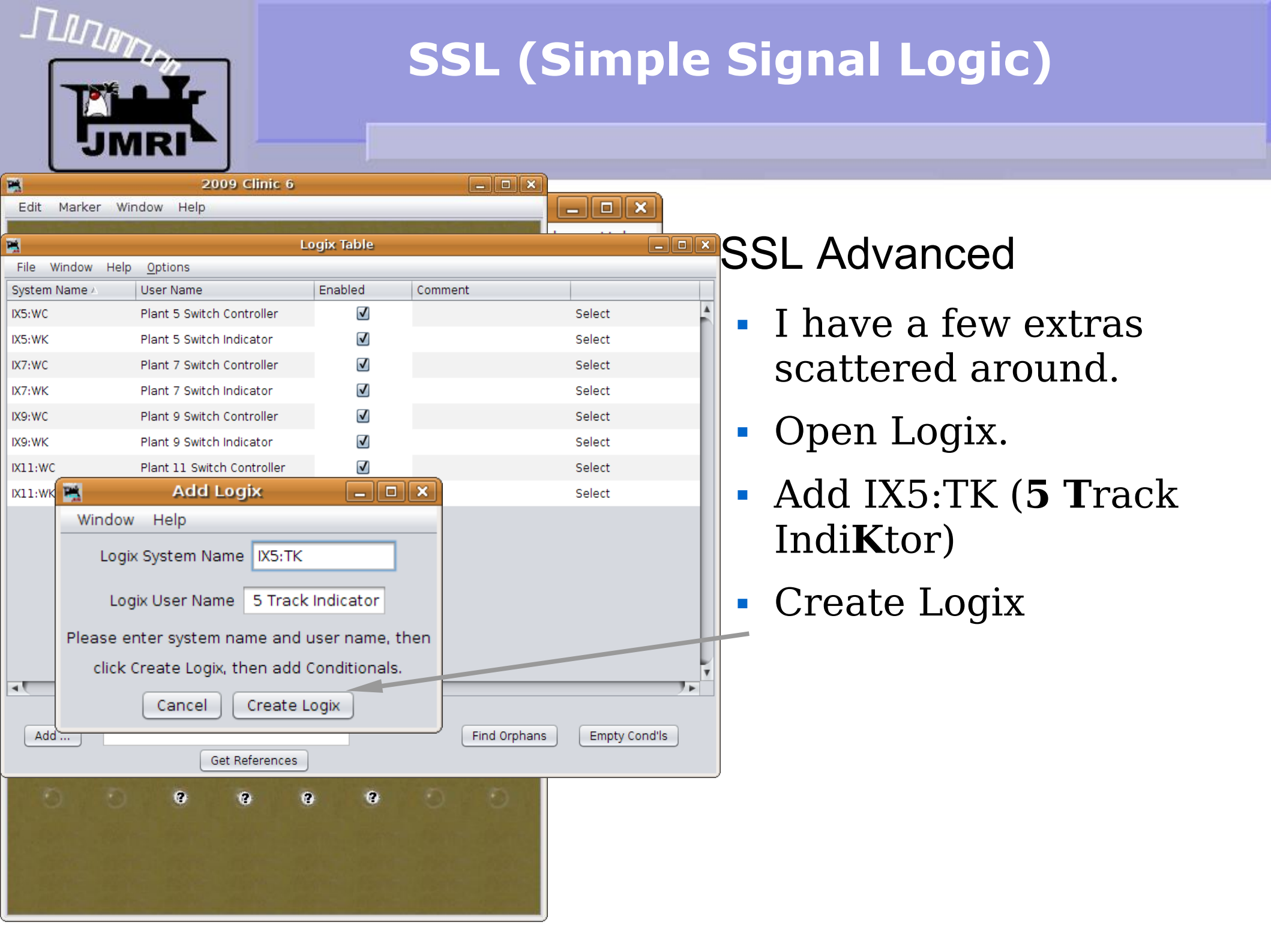

# 

# SSL (Simple Signal Logic)

| <b>1</b>                                 | Edit Conditional                                                                            |              |              |      | _ • ×  |  |  |  |  |
|------------------------------------------|---------------------------------------------------------------------------------------------|--------------|--------------|------|--------|--|--|--|--|
| Window Help                              |                                                                                             |              |              |      |        |  |  |  |  |
|                                          | Conditional System Name IX5:TKC1                                                            |              |              |      |        |  |  |  |  |
| Conditional User Name LS2                |                                                                                             |              |              |      |        |  |  |  |  |
| Logical Expression:                      |                                                                                             |              |              |      |        |  |  |  |  |
| Antecedent Variables (the 'if' part)     |                                                                                             |              |              |      |        |  |  |  |  |
| Row Oper Ne                              | Row         Oper         Neg         State Variable Description         State         Trigg |              |              |      |        |  |  |  |  |
| Rl                                       | Sensor, LS2, for Sensor Active                                                              | False        | $\checkmark$ | Edit | Delete |  |  |  |  |
|                                          |                                                                                             |              |              |      |        |  |  |  |  |
|                                          |                                                                                             |              |              |      |        |  |  |  |  |
|                                          |                                                                                             |              |              |      |        |  |  |  |  |
|                                          |                                                                                             |              |              |      |        |  |  |  |  |
|                                          |                                                                                             |              |              |      |        |  |  |  |  |
| Add State Variable Check State Variables |                                                                                             |              |              |      |        |  |  |  |  |
| Logic Operator                           |                                                                                             |              |              |      |        |  |  |  |  |
| AND V                                    |                                                                                             |              |              |      |        |  |  |  |  |
| Actions                                  |                                                                                             |              |              |      |        |  |  |  |  |
|                                          | Consequent Actions (the 'the                                                                | n' part)     |              |      |        |  |  |  |  |
| Action Descriptio                        | n                                                                                           |              |              |      |        |  |  |  |  |
| On Change, Play                          | Sound File from file, /usr/local/JMRI/resources/sour                                        | nds/Code-re  | eceive       | Edit | Delete |  |  |  |  |
| On Change To Tr                          | ue, Delayed Set Sensor, IS5:WAK to Active, after s                                          | ceconds.     |              | Edit | Delete |  |  |  |  |
| On Change To Fa                          | lse, Delayed Set Sensor, IS5:WAK to Inactive, afte                                          | r 5 seconds  | 5.           | Edit | Delete |  |  |  |  |
|                                          |                                                                                             |              |              |      |        |  |  |  |  |
|                                          |                                                                                             |              |              |      |        |  |  |  |  |
|                                          |                                                                                             |              |              |      |        |  |  |  |  |
|                                          |                                                                                             |              |              |      |        |  |  |  |  |
|                                          | Add Action Reorde                                                                           | ı <b>r</b>   |              |      |        |  |  |  |  |
|                                          |                                                                                             | elete Condit | ional        |      |        |  |  |  |  |
|                                          |                                                                                             | note condit  |              |      |        |  |  |  |  |

- I have a few extras scattered around.
- Open Logix.
- Add IX5:TK (5 Track IndiKtor)
- Create Logix
- When the sensor changes play a sound then set the indicator to match.

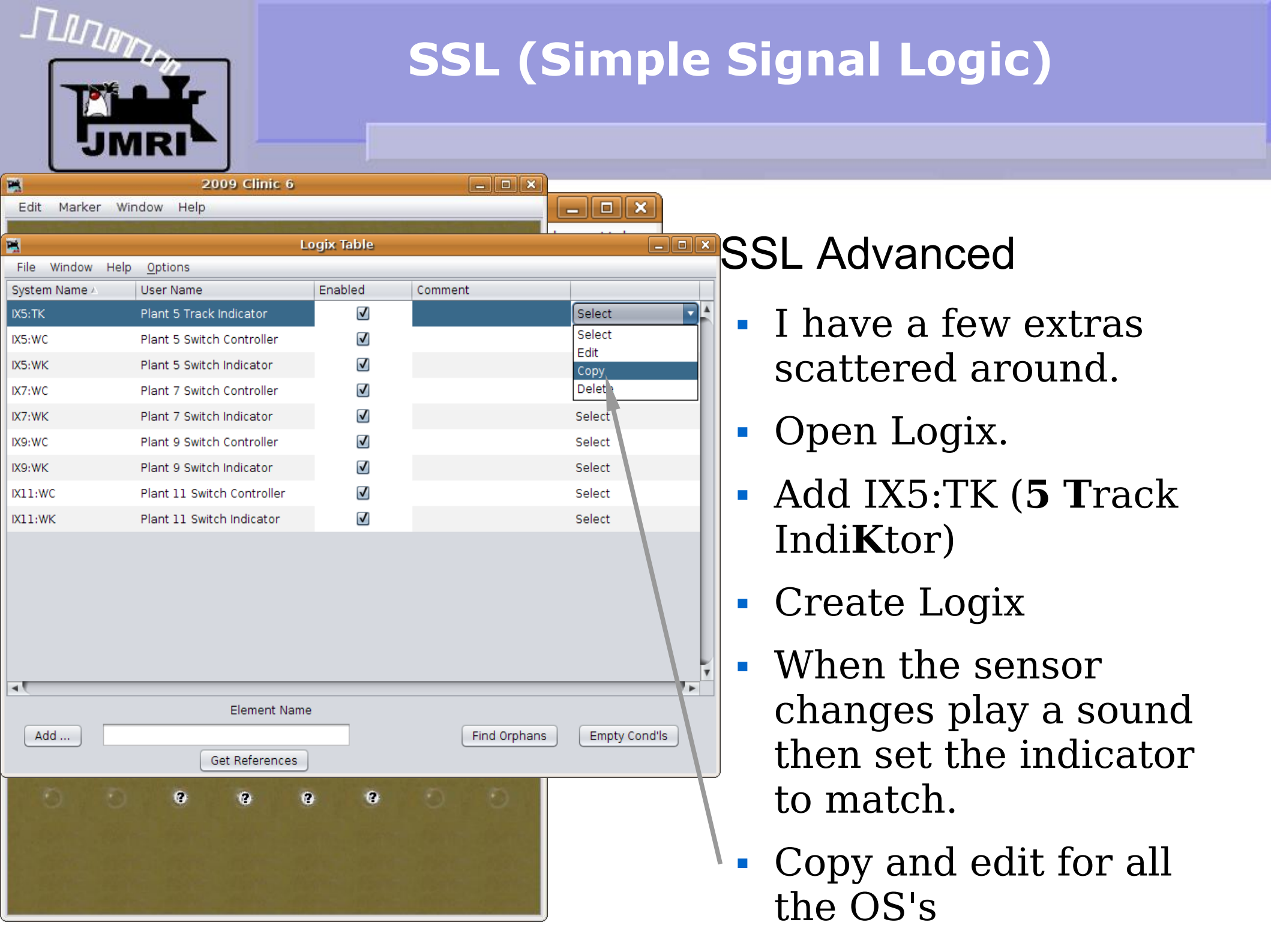

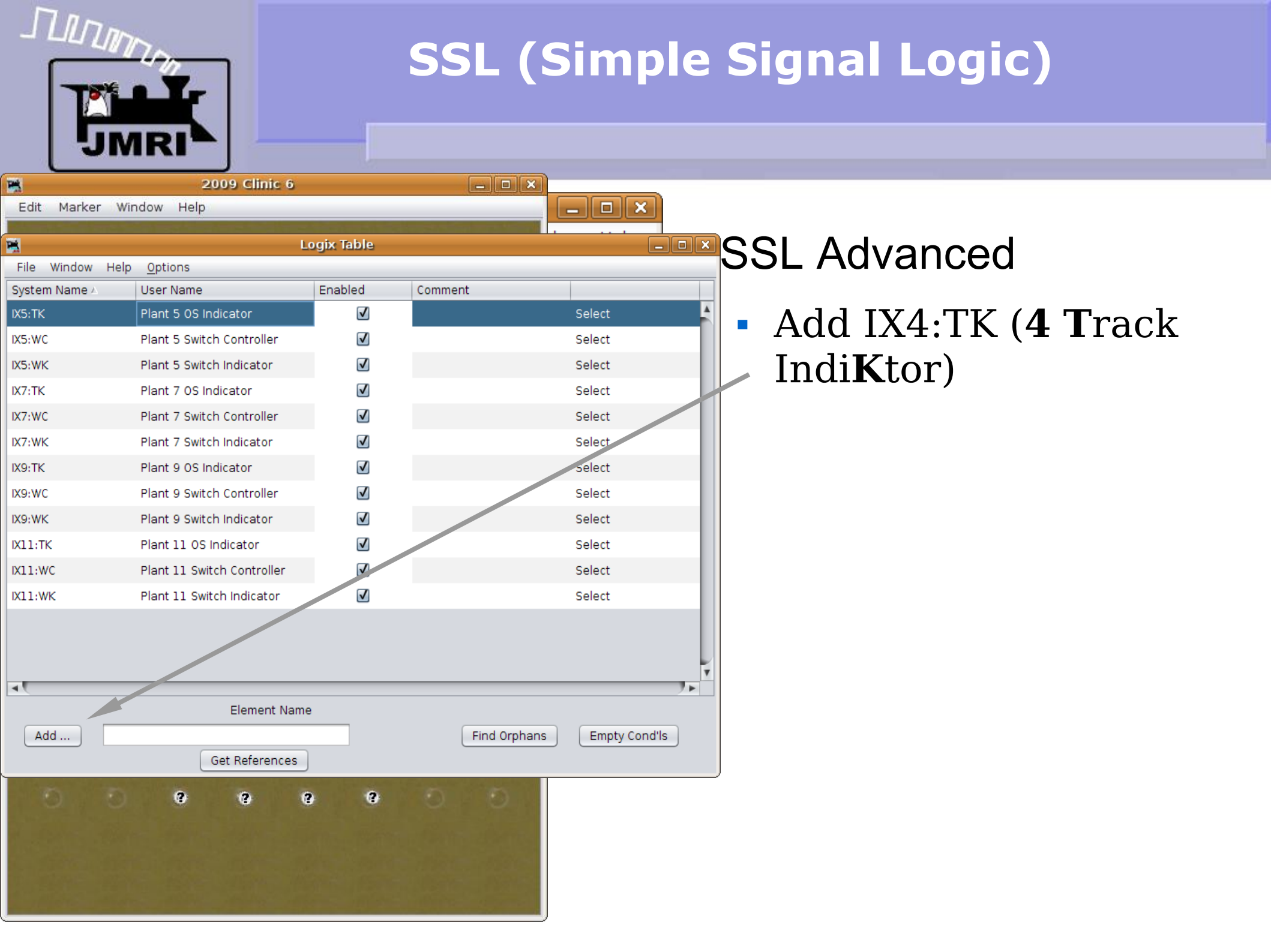

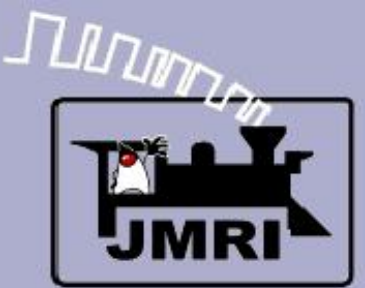

|                    | <u> </u>                                                                                    |          |                                          | 1.52                   |              |      |            |  |  |
|--------------------|---------------------------------------------------------------------------------------------|----------|------------------------------------------|------------------------|--------------|------|------------|--|--|
| 1                  |                                                                                             |          | Edit Conditio                            | onal                   |              |      | _ <b> </b> |  |  |
| Wind               | Window Help                                                                                 |          |                                          |                        |              |      |            |  |  |
|                    | Conditional System Name IX4:TKC1                                                            |          |                                          |                        |              |      |            |  |  |
|                    | Conditional User Name LS1                                                                   |          |                                          |                        |              |      |            |  |  |
| Logi               | Logical Expression:                                                                         |          |                                          |                        |              |      |            |  |  |
|                    | Antecedent Variables (the 'if' part)                                                        |          |                                          |                        |              |      |            |  |  |
| Rov                | Row         Oper         Neg         State Variable Description         State         Trigg |          |                                          |                        |              |      |            |  |  |
| R1                 |                                                                                             |          | Sensor, LS1, for Sensor Active           | False                  | 1            | Edit | Delete     |  |  |
| R2                 | OR                                                                                          |          | Sensor, LS4, for Sensor Active           | True                   | $\checkmark$ | Edit | Delete     |  |  |
|                    |                                                                                             |          |                                          |                        | _            |      |            |  |  |
|                    |                                                                                             |          |                                          |                        |              |      |            |  |  |
|                    |                                                                                             |          |                                          |                        |              |      |            |  |  |
|                    |                                                                                             |          |                                          |                        |              |      |            |  |  |
|                    |                                                                                             |          |                                          |                        |              |      |            |  |  |
|                    |                                                                                             |          |                                          |                        |              |      |            |  |  |
|                    |                                                                                             |          |                                          |                        |              |      |            |  |  |
|                    |                                                                                             |          | Add State Variable                       | Check State Variables  |              |      |            |  |  |
|                    |                                                                                             |          |                                          |                        |              |      |            |  |  |
|                    |                                                                                             |          | Logic Op                                 | erator                 |              |      |            |  |  |
|                    |                                                                                             |          | OR                                       |                        |              |      |            |  |  |
| Actions            |                                                                                             |          |                                          |                        |              |      |            |  |  |
| ACIIC              | 115                                                                                         |          |                                          |                        |              |      |            |  |  |
|                    |                                                                                             |          | Consequent Actions                       | s (the 'then' part)    |              |      |            |  |  |
| Acti               | on Descr                                                                                    | iption   |                                          |                        |              |      |            |  |  |
| On                 | Change, I                                                                                   | Play Sou | und File from file, /usr/local/JMRI/reso | urces/sounds/Code-re   | ceive        | Edit | Delete     |  |  |
| On                 | Change T                                                                                    | o True.  | Delayed Set Sensor, IS4:TK to Active     | e, after 5 seconds.    |              | Edit | Delete     |  |  |
| 0.0                | Change to frue, belayed set sensor, is4:1K to Active, alter 5 seconds.                      |          |                                          |                        |              |      |            |  |  |
| Un                 | change i                                                                                    | o Faise, | , Delayed Set Sensor, 154:1K to mach     | live, alter 5 seconds. |              | Edit | Delete     |  |  |
|                    |                                                                                             |          |                                          |                        |              |      |            |  |  |
|                    |                                                                                             |          |                                          |                        |              |      |            |  |  |
|                    |                                                                                             |          |                                          |                        |              |      |            |  |  |
|                    |                                                                                             |          |                                          |                        |              |      |            |  |  |
|                    |                                                                                             |          |                                          |                        |              |      |            |  |  |
| Add Action Bearder |                                                                                             |          |                                          |                        |              |      |            |  |  |
|                    |                                                                                             |          |                                          |                        |              |      |            |  |  |
|                    | Update Conditional Cancel Delete Conditional                                                |          |                                          |                        |              |      |            |  |  |
|                    |                                                                                             |          |                                          |                        |              |      |            |  |  |

#### SSL Advanced

 Add IX4:TK (4 Track IndiKtor)

 This Logix is similar to those we have done already, with one BIG difference. The new Logix can do more than just AND comparisons like before. Here we first introduce the OR function. We have two occupancy sensors, either of which lights the single indicator lamp.

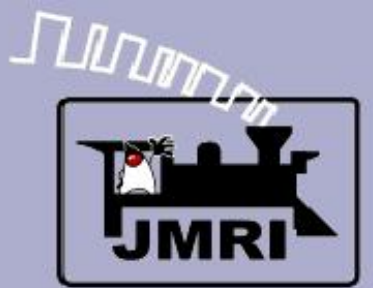

| Edit Conditional                                                                            |             |  |  |  |  |  |  |  |  |
|---------------------------------------------------------------------------------------------|-------------|--|--|--|--|--|--|--|--|
| Window Help                                                                                 | Window Help |  |  |  |  |  |  |  |  |
| Conditional System Name IX4:TKC1                                                            |             |  |  |  |  |  |  |  |  |
| Conditional User Name LS1                                                                   |             |  |  |  |  |  |  |  |  |
| Logical Expression:                                                                         |             |  |  |  |  |  |  |  |  |
| Antecedent Variables (the 'if' part)                                                        |             |  |  |  |  |  |  |  |  |
| Row         Oper         Neg         State Variable Description         State         Trigg |             |  |  |  |  |  |  |  |  |
| R1 Sensor, LS1, for Sensor Active False                                                     | dit Delete  |  |  |  |  |  |  |  |  |
| R2 OR Sensor, LS4, for Sensor Active True 🗹 F                                               | dit Delete  |  |  |  |  |  |  |  |  |
|                                                                                             |             |  |  |  |  |  |  |  |  |
|                                                                                             |             |  |  |  |  |  |  |  |  |
|                                                                                             |             |  |  |  |  |  |  |  |  |
|                                                                                             |             |  |  |  |  |  |  |  |  |
|                                                                                             |             |  |  |  |  |  |  |  |  |
|                                                                                             |             |  |  |  |  |  |  |  |  |
| Add State Variable Check State Variables                                                    |             |  |  |  |  |  |  |  |  |
|                                                                                             |             |  |  |  |  |  |  |  |  |
|                                                                                             |             |  |  |  |  |  |  |  |  |
|                                                                                             |             |  |  |  |  |  |  |  |  |
| Actions                                                                                     |             |  |  |  |  |  |  |  |  |
| Consequent Actions (the 'then' part)                                                        |             |  |  |  |  |  |  |  |  |
| Action Description                                                                          |             |  |  |  |  |  |  |  |  |
| On Change, Play Sound File from file, /usr/local/JMRI/resources/sounds/Code-receive         | Edit Delete |  |  |  |  |  |  |  |  |
| On Change To True, Delayed Set Sensor, IS4:TK to Active, after 5 seconds.                   | dit Delete  |  |  |  |  |  |  |  |  |
| On Change To False, Delayed Set Sensor, IS4:TK to Inactive, after 5 seconds.                |             |  |  |  |  |  |  |  |  |
|                                                                                             |             |  |  |  |  |  |  |  |  |
|                                                                                             |             |  |  |  |  |  |  |  |  |
|                                                                                             |             |  |  |  |  |  |  |  |  |
|                                                                                             |             |  |  |  |  |  |  |  |  |
|                                                                                             |             |  |  |  |  |  |  |  |  |
| Add Action Reorder                                                                          |             |  |  |  |  |  |  |  |  |
|                                                                                             |             |  |  |  |  |  |  |  |  |
| Update Conditional Cancel Delete Conditional                                                |             |  |  |  |  |  |  |  |  |

#### SSL Advanced

If either sensor LS1 OR sensor LS4 is occupied, then the conditional is
'true'. Only if both sensors are inactive is the conditional 'false'

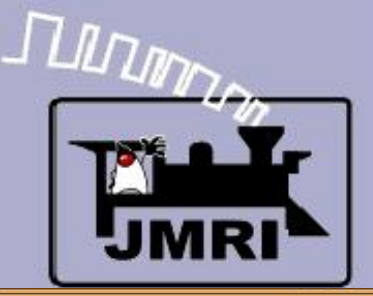

| <b>1</b>       |               |              |               | Logix Ta | able         |         |             |           |        |  |  |
|----------------|---------------|--------------|---------------|----------|--------------|---------|-------------|-----------|--------|--|--|
| File Window    | Help <u>O</u> | ptions       |               |          |              |         |             |           |        |  |  |
| System Name 🛆  | Us            | er Name      |               | Enabl    | ed           | Comment |             |           |        |  |  |
| IX4:TK         | Pla           | int 4 TK Ind | icator        |          | <b>V</b>     |         |             | Select    |        |  |  |
| IX5:TK         | Pla           | nt 5 0S Inc  | licator       |          | ✓            |         |             | Select    |        |  |  |
| IX5:WC         | Pla           | int 5 Switch | n Controller  |          | $\checkmark$ |         | Select      |           |        |  |  |
| IX5:WK         | Pla           | nt 5 Switch  | n Indicator   |          | $\checkmark$ | Select  |             |           |        |  |  |
| IX7:TK         | Pla           | nt 7 0S Inc  | dicator       |          | $\checkmark$ |         |             |           |        |  |  |
| IX7:WC         | Pla           | nt 7 Switch  | n Controller  |          | $\checkmark$ |         |             | Select    |        |  |  |
| IX7:WK         | Pla           | nt 7 Switch  | n Indicator   |          | $\checkmark$ |         | Select      |           |        |  |  |
| IX8:TK         | Pla           | nt 8 TK Ind  | icator        |          | $\checkmark$ |         |             | Select    |        |  |  |
| IX9:TK         | Pla           | nt 9 OS Ind  | dicator       |          | $\checkmark$ |         |             | Select    | Select |  |  |
| IX9:WC         | Pla           | nt 9 Switch  | n Controller  |          | $\checkmark$ |         |             |           |        |  |  |
| IX9:WK         | Pla           | nt 9 Switch  | n Indicator   |          | $\checkmark$ |         |             | Select    |        |  |  |
| IX11:TK        | Pla           | nt 11 OS Ir  | ndicator      |          | $\checkmark$ |         |             |           |        |  |  |
| IX11:WC        | Pla           | nt 11 Swite  | ch Controller |          | $\checkmark$ |         |             | Select    |        |  |  |
| IX11:WK        | Pla           | nt 11 Swite  | ch Indicator  |          | $\checkmark$ | Select  |             |           |        |  |  |
| IX12:TK        | Pla           | int 12 TK In | dicator       |          | $\checkmark$ |         |             | Select    | •      |  |  |
|                |               |              |               | _        |              |         |             |           | 7.     |  |  |
|                |               |              | Elemencia     |          |              |         |             |           |        |  |  |
| Add            |               | _            |               |          |              |         | ind Orphans | Empty Cor | nd'Is  |  |  |
|                |               | 6            | et Reference  | es       |              |         |             |           |        |  |  |
| 000            |               | O O          | 0.0           |          | 0,12         |         |             |           |        |  |  |
|                |               | SIGNAL 4     | SIGNAL 4      | SIGNAL P | SIGNAL P     |         |             |           |        |  |  |
| 0              |               | <b>13</b>    | V             | NOV.     | V            |         |             |           |        |  |  |
| 0              |               |              |               |          |              |         | Ð           |           |        |  |  |
| O              |               | 9            | 8             | 8        | 9            |         |             |           |        |  |  |
| 1.000          |               |              |               |          |              |         |             |           |        |  |  |
| C. Math        |               |              |               |          |              |         |             |           |        |  |  |
| Sec.           |               |              |               |          |              |         |             |           |        |  |  |
| and the second |               |              |               |          |              |         |             |           |        |  |  |

- If either sensor LS1 OR sensor LS4 is occupied, then the conditional is 'true'. Only if both sensors are inactive is the conditional 'false'
- Copy IX4:TK as IX8:TK and IX12:TK, and edit to match the correct sensors.

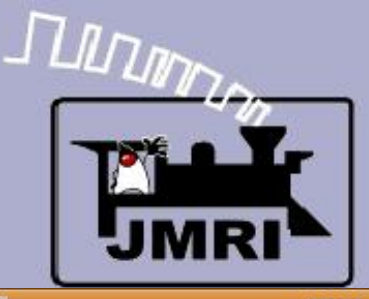

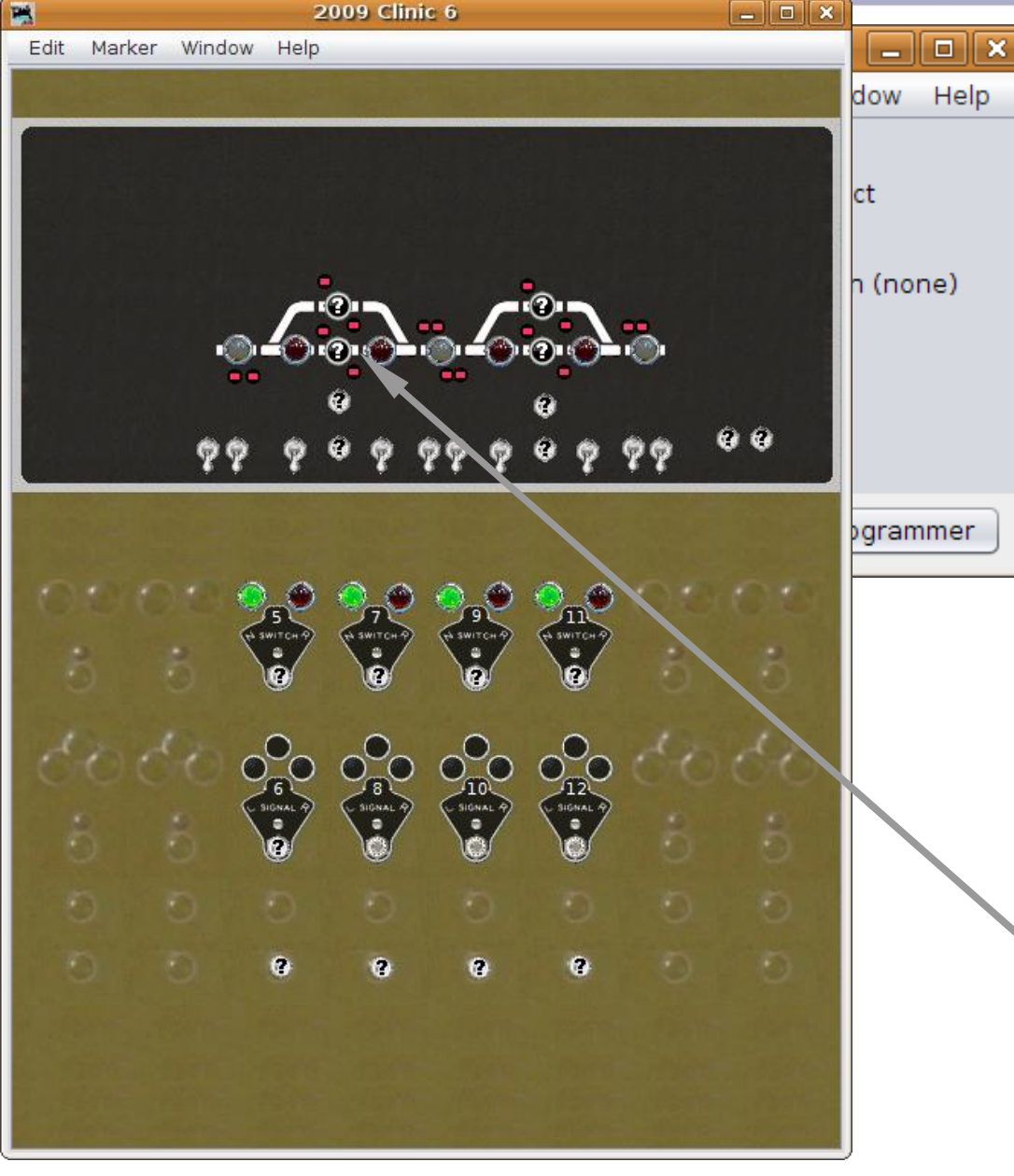

- If either sensor LS1 OR sensor LS4 is occupied, then the conditional is 'true'. Only if both sensors are inactive is the conditional 'false'
- Copy IX4:TK as IX8:TK and IX12:TK, and edit to match the correct sensors.
- That leaves just the 4
   passing track sensors. They are like the OS.

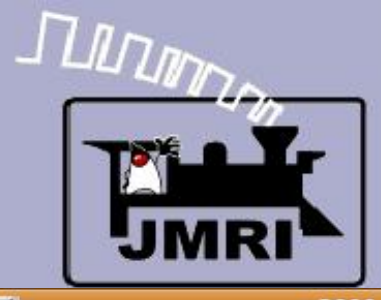

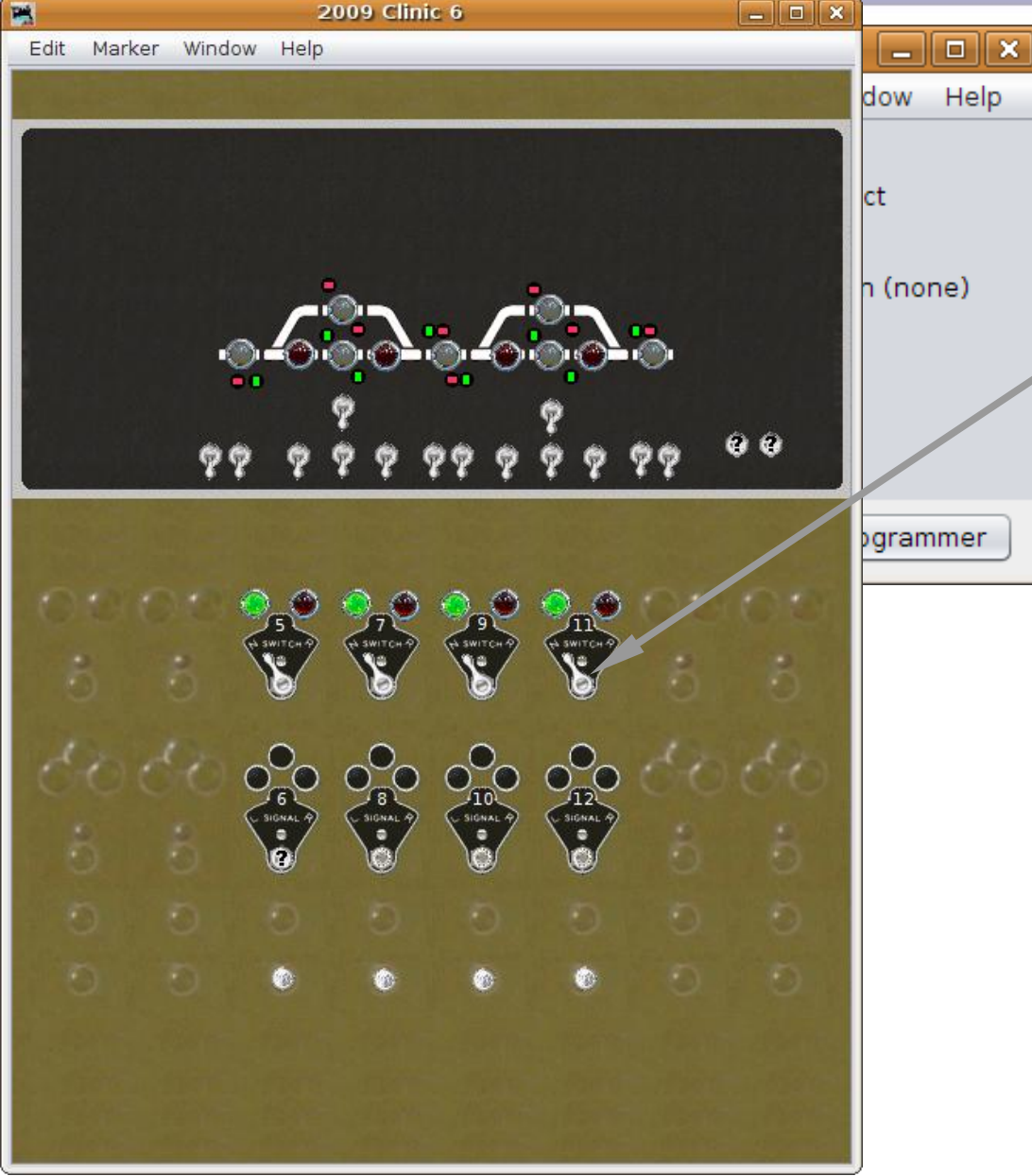

#### SSL Advanced

We now have a fully interlocked panel to
control our turnouts with panel levers with ABS signals.

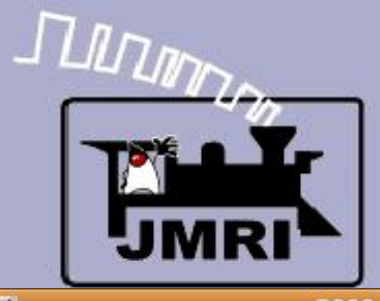

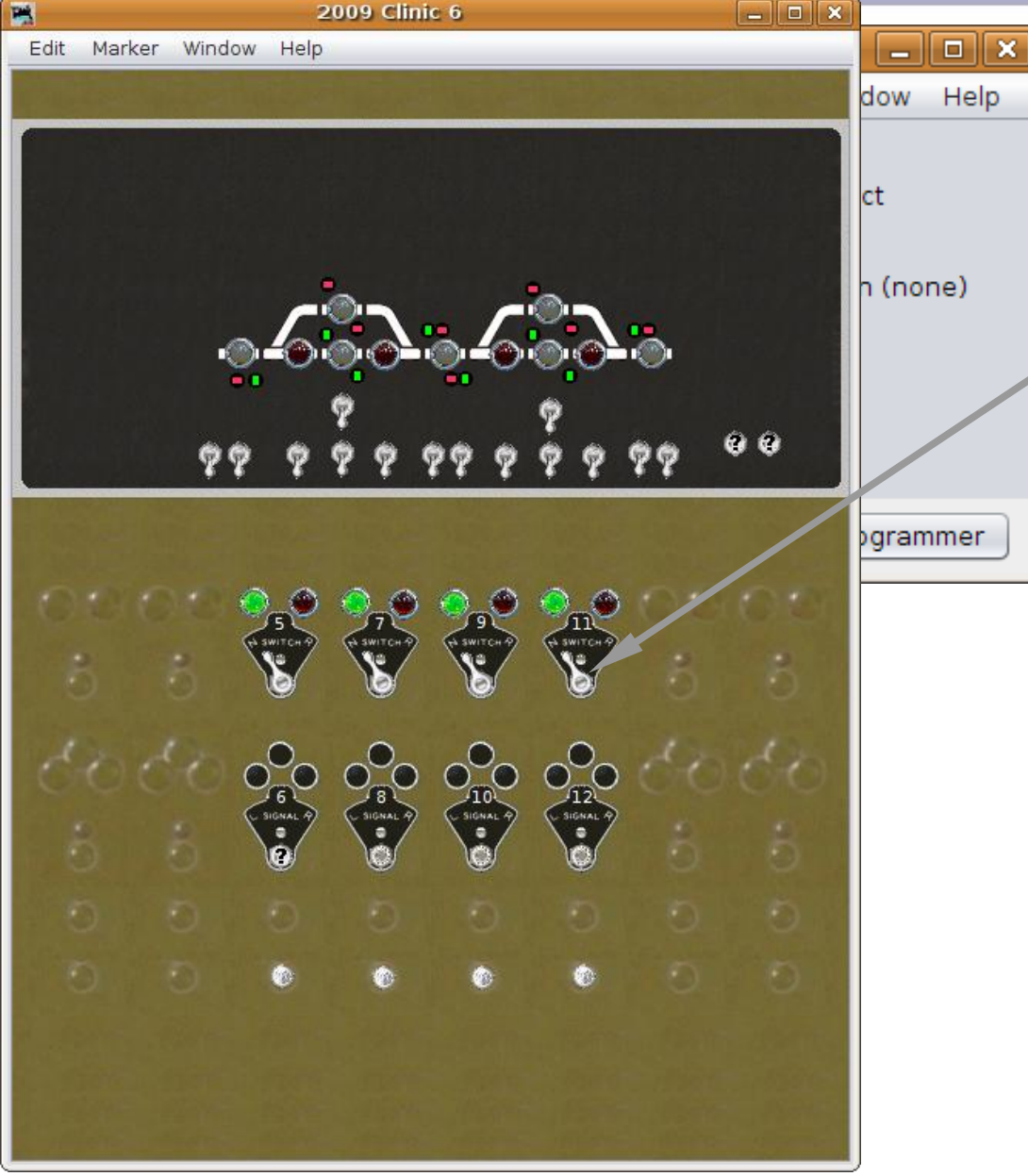

- We now have a fully interlocked panel to
  control our turnouts with panel levers with ABS signals.
- Save our work as 2009Clinic6.xml

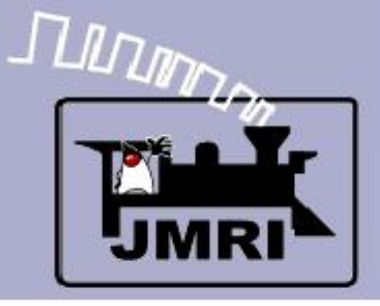

- What we have covered so far:
  - Placing signals on a panel.
  - Simple Signal Logic.
  - Simple turnout interlocking with Logix
- Where we are going next:
  - CTC Panel Logix